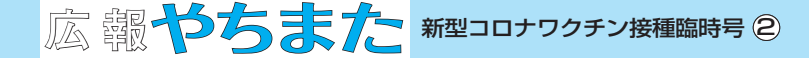

【インターネット予約操作方法】

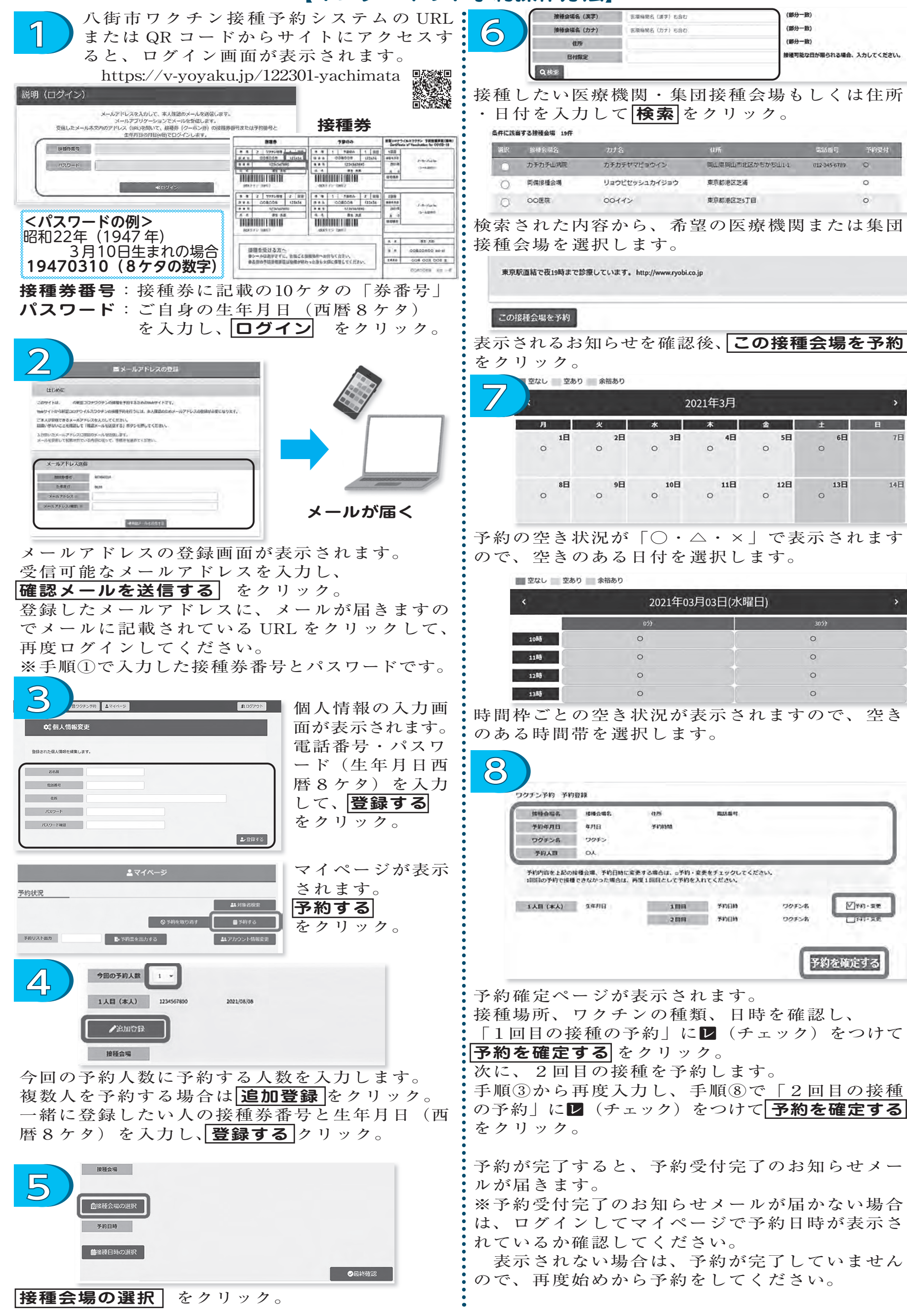